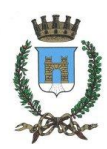

## COMUNE DI CASALMAGGIORE

(Provincia di Cremona)

Piazza Garibaldi 26 – 26041

http://www.comune.casalmaggiore.cr.it

# DIGITALIZZAZIONE SERVIZI ONLINE SERVIZI SOCIALI

## ASILO NIDO

### MANUALE PER L'UTILIZZO DEI SERVIZI ONLINE

Per prima cosa bisogna cercare la pagina del sito istituzionale del <u>Comune di Casalmaggiore</u> – cliccare su <u>'Sportello Telematico'</u>, selezionare <u>'Servizi Sociali'</u>.

(https://centroservizialcittadino.comune.casalmaggiore.cr.it/activity/53).

A questo punto si aprirà una pagina con una serie di servizi a cui è possibile usufruire.

Ad oggi è possibile usufruire online dei servizi inerenti <u>l'Asilo Nido,</u> cliccando su <u>Andare all'Asilo Nido "U.</u> <u>Aroldi" ( https://centroservizialcittadino.comune.casalmaggiore.cr.it/action%3Ac\_b898%3Aasilo.nido )</u>

(cliccando sui link in blu è più veloce e facile collegarsi).

Si ricorda che per usufruire di questi servizi è richiesta l'autenticazione attraverso SPID, CIE (carta d'identità elettronica) oppure la CNS (Carta Nazionale dei Servizi).

Inoltre è importante ricordarsi di trasformare i documenti da allegare alle varie domande, in versione <u>PDF/A</u>.

E' possibile farlo online con programmi gratuiti che consentono questo tipo di trasformazione (un esempio potrebbe essere il sito ilovepdf (<u>https://www.ilovepdf.com/it/pdf-in-pdfa</u>). (Il documento, non in formato PDF va prima trasformato in PDF poi in versione PDF/A).

Adesso è possibile scegliere tra le varie opzioni proposte, ciò che ci interessa:

- ISCRIZIONE AL SERVIZIO
- PARTECIPAZIONE AL TEMPO PROLUNGATO
- RINUNCIA AL SERVIZIO
- RITIRO DALLA GRADUATORIA

Comune di Casalmaggiore

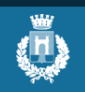

Sportello telematico polifunzionale

#### mande frequenti Pagamenti

## 🔁 Andare all'asilo nido "U. Aroldi"

Il nido d'infanzia è un servizio educativo e sociale che, insieme alla famiglia, concorre alla crescita e alla formazione del bambino, nel rispetto dell'identità individuale, culturale e religiosa (Regolamento asilo nido comunale, art. 3).

L'asilo è aperto indicativamente dal 1° settembre al 31 luglio, dal lunedì al venerdì, dalle 07:30 alle 18:20, con possibilità di frequenza part-time, tempo pieno, tempo prolungato.

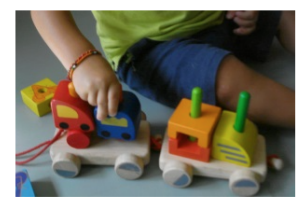

La famiglia contribuisce alla copertura del costo del servizio in proporzione al proprio reddito, documentato con la certificazione ISEE.

Servizi

Partecipazione al tempo prolungato
 Rinuncia al servizio
 Ritiro dalla graduatoria

Inizialmente, se ci si collega per la prima volta, verrà richiesta l'autorizzazione dell'informativa sulla privacy online.

Ci sono dei campi obbligatori da compilare, relativi ai propri dati personali, ed in seguito bisogna mettere la spunta su "Ho letto e compreso l'informativa sulla privacy".

| Comune di Casalmaggiore                                                                                                    | [→                                                                                                    | Disconnetti             |
|----------------------------------------------------------------------------------------------------|----------------------------------------------------------------------------------------------------|-------------------------|
| Sportello telematico polifunzionale                                                                                                    | Cerca                                                                                                    | Q                       |
| Domande frequenti Pagamenti Scrivania di MICHELA FERABOLI                                                                                                    |                                                                                                    |                         |
| Exercise a several decomposition of the several decomposition of the sever | Area Servizi Sociali         Image: Via Corsica, n. 126041 Casalmaggiore(0pec         Image: protocollo.comune.casalmaggiore(0pec         Image: protocollo.comune.casalmaggiore(0pec         Imag | .R)<br>regione.lombardi |
| Comune di Casalmaggiore                                                                                                    | [→ Disconnetti                                                                                                    |                         |
| Sportello telematico polifunzionale     Cerca       Domande frequenti     Pagamenti     Scrivania di MICHELA FERABOLI                                                                                                    | ٩                                                                                                    |                         |
| <b>CAP</b><br>26030                                                                                                    |                                                                                                    |                         |
| Informativa sulla privacy<br>Questo sito gestisce i dati personali forniti dagli utenti e liberamente comunicati sulla base dell'articolo 13 del Regolamento (UE) 2016/675<br>Per i dettagli sul trattamento dei dati personali consulta la relativa informativa pubblicata sul sito internet istituzionale dell'Amministrazion<br>Plate e compreso l'informativa sulla privacy *                                                                                                    | 9 General data protection Regulation (GDPR).<br>ne destinataria.<br><u>Ritorna alla homepage</u>                                                                                                    |                         |

Ora si può procedere con l'istanza.

## **ISCRIZIONE AL SERVIZIO**

(https://centroservizialcittadino.comune.casalmaggiore.cr.it/procedure%3Ac\_b898%3Aiscrizione.asilo%3Bd omanda?source=1707)

Cliccando su questa opzione, ci viene chiesta l'autenticazione per poter accedere (SPID, CIE o CNS).

Una volta scelta la modalità ed effettuato l'accesso è possibile compilare il modulo.

Attenzione i campi sottolineati in giallo sono quelli obbligatori.

|                                                   |                                |                        |                                                                                                    |                       | the state of the last of the                                                                                                    |               |                              |
|---------------------------------------------------|--------------------------------|------------------------|----------------------------------------------------------------------------------------------------|-----------------------|----------------------------------------------------------------------------------------------------|---------------|------------------------------|
| Sportello telemat                                 |                                | Amm<br>Coi             | ninistrazione destinataria<br>mune di Casalmaggiore<br>Ufficio destinatario<br>Area Servizi Sociali |                       |                                                                                                    |               | C→ Disconnett                |
| FRBMHI 92M70A47                                   | D                              | omanda di isc          | rizione all'asilo nido cor                                                                          | nunale "U.Arol        | di″                                                                                                    | complet       | a                            |
|                                                   | II sottoscritto                |                        |                                                                                                    |                       |                                                                                                    | 2             | -                            |
| nido comunale "U.A                                | Cognome                        |                        | Nome                                                                                                | Codice Fiscale        |                                                                                                    | L92M70A       | 70G - Domanda di iscrizione  |
| indo comunate on                                  |                                |                        |                                                                                                    |                       |                                                                                                    | unale "U.Ar   | oldi" non è stato completato |
| Domanda di iscrizione all'asilo nido con          | Data di nascita Se             | sso Luogo di nascita   |                                                                                                    | Cittadinanza          |                                                                                                    |               |                              |
|                                                   | gg/mm/aaaa                     | <b>*</b>               |                                                                                                    |                       |                                                                                                    | ×             |                              |
| FRBMHL92M70A470G - Domanda di iscrizi             | Residenza<br>Residenza         |                        | Indiairea                                                                                           |                       | Civico CAD                                                                                                    | Zd            |                              |
|                                                   | Provincia Comune               |                        | Indirizzo                                                                                           |                       | CINCO CAP                                                                                                    | _             |                              |
| Deve essere firmato da: - Firma elettronica avanz | Talafana Basa Tal              | afana colliciona       | Posta eletterales endicada                                                                          | Peets sistematics con |                                                                                                    |               | -                            |
|                                                   |                                | erono centrare         | Posta Electronica oromana                                                                           | Posta electronica cen | and a second second sec |               |                              |
|                                                   | in qualità di                  |                        |                                                                                                    |                       |                                                                                                    |               | c_b898-2200                  |
|                                                   | Ruolo                          |                        |                                                                                                    |                       |                                                                                                    |               |                              |
|                                                   | O genitore                     |                        |                                                                                                    |                       |                                                                                                    | ifica:        |                              |
|                                                   | O affidatario                  |                        |                                                                                                    |                       |                                                                                                    | ssione:       |                              |
|                                                   | O tutore con disposizio        | one del Tribunale      |                                                                                                    |                       |                                                                                                    | in compilazio |                              |
|                                                   | Tribunale di                   | one der modriale       | Numero disposizione                                                                                 | Data                  |                                                                                                    | _             |                              |
|                                                   |                                |                        |                                                                                                    | gg/mm/aaaa            |                                                                                                    |               |                              |
|                                                   | det este ser                   |                        | L                                                                                                   |                       |                                                                                                    |               |                              |
|                                                   | Cognome                        |                        | Nome                                                                                                | Codice Fiscale        |                                                                                                    | ·             |                              |
|                                                   | -                              |                        |                                                                                                    |                       |                                                                                                    |               | FRBMHL92M70A470G -           |
|                                                   | Data di nascita Se             | sso Luogo di nascita   |                                                                                                    | Cittadinanza          |                                                                                                    |               | FERABOLI MICHELA             |
|                                                   | gg/mm/aaaa                     | <b>~</b>               |                                                                                                    |                       |                                                                                                    | <b>~</b>      |                              |
|                                                   | Residenza                      |                        |                                                                                                    |                       |                                                                                                    |               |                              |
|                                                   | Provincia Comune               |                        | Indirizzo                                                                                           |                       | Civico CAP                                                                                                    |               |                              |
|                                                   | ×                              | ×                      |                                                                                                    |                       |                                                                                                    |               |                              |
|                                                   |                                |                        | CHIEDE                                                                                              |                       |                                                                                                    |               |                              |
|                                                   | di iscrivere il proprio figlio | all'asilo nido comuni  | ale "U. Aroldi" nella seguente fasc                                                                 | ia oraria             |                                                                                                    |               |                              |
|                                                   | O part-time mattuting          | , dalle 07:30 alle 13: | 00                                                                                                  |                       |                                                                                                    |               |                              |

Qualora ci siano di errori nella compilazione e nei dati inseriti, la casella viene evidenziato in rosso.

| c c                                                |                                                                                                    |                                                                                                    | versione 1.0 del 15/01/2020           | <b>[→</b> Disconnetti                      |
|----------------------------------------------------|----------------------------------------------------------------------------------------------------|----------------------------------------------------------------------------------------------------|---------------------------------------|--------------------------------------------|
| Sportello telemat                                  | A state of the state of the | Amministrazione destinataria<br>Comune di Casalmaggiore<br>Ufficio destinatario<br>Area Servizi Sociali |                                       | م<br>ا                                     |
| FRBMHL92M70A47                                     | Domanda                                                                                                    | di iscrizione all'asilo nido cor                                                                        | nunale "U.Aroldi"                     | pleta                                      |
|                                                    | II sottoscritto                                                                                                    |                                                                                                    |                                       |                                            |
| nido comunalo "ILA                                 | Cornome                                                                                                    | Nome                                                                                                    | Endice Fiscale                        | LI 92M70A//705 - Domanda di iscriziono     |
| muo comunale U.A                                   | ferabeli                                                                                                    | michala                                                                                                 | EDDMU 004704/205                      | usels "I I Avaldi" and S abobs acres       |
|                                                    | Teraboli                                                                                                    | michela                                                                                                 | FRBMHL92A70A470G                      | unale "U.Aroidi" non e stato completato    |
| Domanda di iscrizione all'asilo nido con           | Data di nascita Sesso Luogo                                                                                                    | o di nascita                                                                                            | Cittadinanza                          |                                            |
|                                                    | gg/mm/aaaa 💙                                                                                                    |                                                                                                    | ×                                     |                                            |
|                                                    | Residenza                                                                                                    |                                                                                                    |                                       | za                                         |
| FRBMHL92M70A470G - Domanda di iscrizi              | Provincia Comune                                                                                                    | Indirizzo                                                                                               | Civico CAP                            |                                            |
| Deux concers filmente des l'imme alattranica auror | ▼                                                                                                    | <b>v</b>                                                                                                |                                       |                                            |
| Deve essere firmato da: - Firma electronica avanz  | Telefono fisso Telefono cellulare                                                                                                    | Posta elettronica ordinaria                                                                             | Posta elettronica certificata         | A                                          |
|                                                    |                                                                                                    |                                                                                                    |                                       |                                            |
|                                                    |                                                                                                    |                                                                                                    |                                       | c_b898-2200                                |
|                                                    | in qualită di                                                                                                    |                                                                                                    |                                       | 13/04/2023 10:09                           |
|                                                    | Ruolo                                                                                                    |                                                                                                    |                                       | ifica: 13/04/2023 10:09                    |
|                                                    | genitore                                                                                                    |                                                                                                    |                                       | cional Cisral//ED (Maggioli)               |
|                                                    | O offidatavia                                                                                                    |                                                                                                    |                                       | Sicraweb (Maggioli)                        |
|                                                    |                                                                                                    |                                                                                                    |                                       | n compilazione saranno cancellate dopo 180 |
|                                                    | <ul> <li>tutore con disposizione del Tribu</li> </ul>                                                                                                    | nale                                                                                                    |                                       |                                            |
|                                                    | Tribunale di                                                                                                    | Numero disposizione                                                                                     | Data                                  |                                            |
|                                                    |                                                                                                    |                                                                                                    | gg/mm/aaaa                            |                                            |
|                                                    | dal minoro                                                                                                    | J 10                                                                                                    | , poo                                 |                                            |
|                                                    | Cognome                                                                                                    | Nome                                                                                                    | Codice Fiscale                        |                                            |
|                                                    |                                                                                                    |                                                                                                    |                                       | FRBMHL92M70A470G -                         |
|                                                    | Data di nascita Sesso Luore                                                                                                    | o di nascita                                                                                            | Cittadinanza                          | FERABOLI MICHELA                           |
|                                                    |                                                                                                    |                                                                                                    |                                       |                                            |
|                                                    | RRummaggg                                                                                                    |                                                                                                    | · · · · · · · · · · · · · · · · · · · |                                            |
|                                                    | Residenza                                                                                                    |                                                                                                    |                                       |                                            |
|                                                    | Provincia Comune                                                                                                    | Indirizzo                                                                                               | Civico CAP                            |                                            |
|                                                    | <b>~</b>                                                                                                    | ×                                                                                                    |                                       |                                            |
|                                                    |                                                                                                    | CHIEDE                                                                                                  |                                       |                                            |
|                                                    | di iscrivere il proprio figlio all'asilo nido                                                                                                    | comunale "U. Aroldi" nella seguente fasci                                                               | a oraria                              |                                            |
|                                                    | ••••••••••                                                                                                    |                                                                                                    |                                       |                                            |

Dopo aver compilato i dati obbligatori, si presenta la parte "**DICHIARA**" relativa ai genitori non residenti nel Comune di Casalmaggiore, oppure se il bambino ha qualche disabilità riconosciuta (bisogna allegare certificato).

Procedere poi con la dichiarazione relativa alla situazione lavorativa dei genitori, di cui andranno allegati i certificati (allegare autodichiarazione se si è un lavoratore autonomo oppure dichiarazione del datore di lavoro).

E' facoltativo anche l'aggiunta del certificato ISEE per la definizione della tariffa.

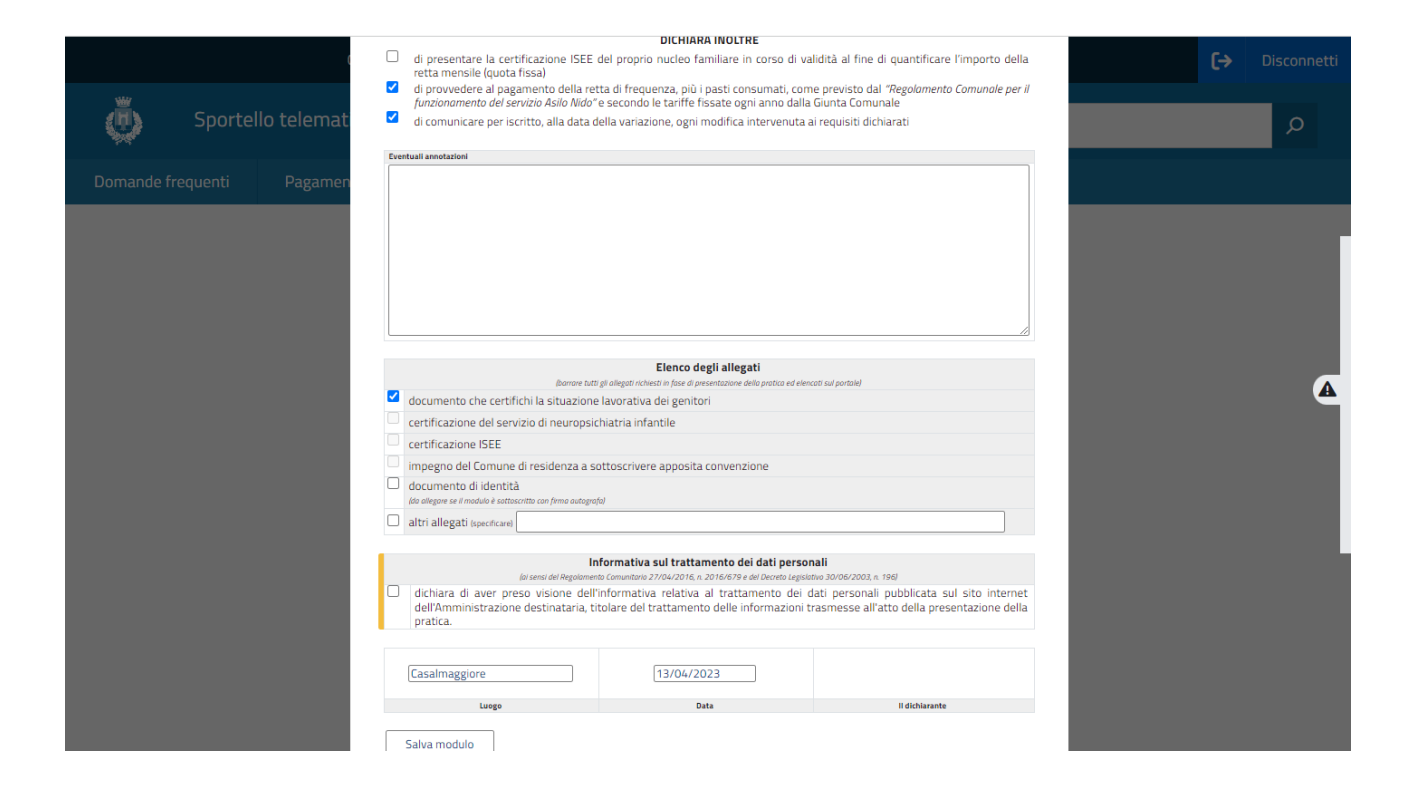

Compilo la parte obbligatoria inerente il trattamento dei dati personali e salvo il modulo.

Una volta salvato il modulo si potranno caricare i vari allegati in formato PDF/A e poi inviare l'istanza.

L'operazione è terminata.

## PARTECIPAZIONE AL TEMPO PROLUNGATO

(https://centroservizialcittadino.comune.casalmaggiore.cr.it/procedure%3Ac\_b898%3Atempo.prolungato.a <a href="silo%3Bdomanda?source=1707">silo%3Bdomanda?source=1707</a>)

La compilazione dell'istanza è sempre uguale, quindi i campi obbligatori sono quelli segnalati in giallo (dati del genitore che effettua l'istanza, dati del bambino) in questo caso però viene richiesta la data del momento in cui si necessita l'orario prolungato dell'asilo.

Documento da allegare sarà la dichiarazione del datore di lavoro.

Terminata la compilazione, si può salvare, allegare i documenti necessari ed inviare l'istanza.

|      | /mm/aaaa                                                                                                    |                                                                                                    |                                                                                                    |
|------|----------------------------------------------------------------------------------------------------|----------------------------------------------------------------------------------------------------|----------------------------------------------------------------------------------------------------|
| Ever | ntuali annotazioni                                                                                                    |                                                                                                    |                                                                                                    |
|      |                                                                                                    |                                                                                                    |                                                                                                    |
|      |                                                                                                    |                                                                                                    |                                                                                                    |
|      |                                                                                                    |                                                                                                    |                                                                                                    |
|      |                                                                                                    |                                                                                                    |                                                                                                    |
|      |                                                                                                    |                                                                                                    |                                                                                                    |
|      |                                                                                                    |                                                                                                    |                                                                                                    |
|      |                                                                                                    |                                                                                                    |                                                                                                    |
|      |                                                                                                    | Elenco degli allegati                                                                                                    |                                                                                                    |
| /    | (barrare tutti j                                                                                                    | li allegati richiesti in fase di presentazione della pratica ed elenc                                                                                                    | ati sul portale)                                                                                                    |
|      | documento di identità                                                                                                    |                                                                                                    |                                                                                                    |
|      | (da allegare se il modulo è sottoscritto con firma autografo                                                                                      | 1                                                                                                    |                                                                                                    |
|      | altri allegati (specificare)                                                                                                    |                                                                                                    | 1                                                                                                    |
|      |                                                                                                    |                                                                                                    |                                                                                                    |
|      |                                                                                                    | ormativa cul trattamento dei dati percen                                                                                                    |                                                                                                    |
|      | lai sensi dei Regolament                                                                                                    | ormativa sul trattamento dei dati person<br>Comunitario 27/04/2016, n. 2016/679 e del Decreto Legisiat                                                                                                    | nali<br>100 30/06/2003, n. 196)                                                                                              |
|      | laisensi del Regolament<br>laisensi del Regolament<br>dichiara di aver preso visione dell'i<br>dell'Amministrazione destinataria, tit<br>pratica. | ormativa sul trattamento dei dati person<br>o Comunitario 27/04/2016, n. 2016/679 e del Decreto Legislat<br>oformativa relativa al trattamento dei d<br>olare del trattamento delle informazioni tr             | <b>ali</b><br>wa 30/06/2003, n. 196)<br>ati personali pubblicata sul sito inter<br>asmesse all'atto della presentazione di   |
|      | In<br>loi sensi del Regolament<br>dichiara di aver preso visione dell'i<br>dell'Amministrazione destinataria, tit<br>pratica.                     | ormativa sul trattamento dei dati person<br>o comunitario 27/04/2016, n. 2016/679 e del Decreto Legisia<br>nformativa relativa al trattamento dei d<br>olare del trattamento delle informazioni tr              | ali<br>wo 30/06/2003, n. 196)<br>ati personali pubblicata sul sito inter<br>asmesse all'atto della presentazione di          |
|      | Int<br>loi sensi del Regolament<br>dichiara di aver preso visione dell'i<br>dell'Amministrazione destinataria, tit<br>pratica.                    | ormativa sul trattamento dei dati person<br>Comunitario 27/04/2016, n. 2016/679 e dei Decreto Legisla<br>Informativa relativa al trattamento dei d<br>olare del trattamento delle informazioni tr<br>20/04/2023 | <b>ali</b><br>190 30/06/2003, n. 196)<br>ati personali pubblicata sul sito inter<br>rasmesse all'atto della presentazione de |

#### **RINUNCIA AL SERVIZIO**

(https://centroservizialcittadino.comune.casalmaggiore.cr.it/procedure%3As\_italia%3Aasilo.nido%3Brinunc ia?source=1707)

Questa istanza serve per quando non si necessita più del servizio di Asilo Nido.

In questo caso si compila semplicemente l'istanza con i dati richiesti.

Non servono documenti da allegare.

## **RITIRO DALLA GRADUATORIA**

(https://centroservizialcittadino.comune.casalmaggiore.cr.it/procedure%3Ac\_b898%3Aritiro.graduatoria.as ilo%3Bcomunicazione?source=1707)

Questa istanza serve per ritirare l'iscrizione effettuata presso l'Asilo Nido.

In questo caso si compila semplicemente l'istanza con i dati richiesti.

Non servono documenti da allegare.